## Click the link below to create your Stripe account: https://dashboard.stripe.com/register?redirect=%2Faccount%2Fonboarding

| stripe                                                                                                    | Create your Stripe account                                                                                                    |
|----------------------------------------------------------------------------------------------------|----------------------------------------------------------------------------------------------------|
| <ul> <li>Get started quickly<br/>Integrate with developer-friendly APIs or choose low-code or pre-<br/>built solutions.</li> </ul>                            | Email<br>Branch@pcuk.org                                                                                                    |
| <ul> <li>Support any business model</li> <li>E-commerce, subscriptions, SaaS platforms, marketplaces, and more<br/>—all within a unified platform.</li> </ul> | Full name Branch Name                                                                                                    |
| Join millions of businesses<br>Stripe is trusted by ambitious startups and enterprises of every size.                                                         | Country 🖬 🗮 United Kingdom 🗘                                                                                                    |
|                                                                                                    | Password (                                                                                                    |
|                                                                                                    | Nice work: This is an excellent password.           Email me about product updates and resources. If this box is ticked,           Stripe will occasionally send helpful and relevant emails. You can           unsubscribe at any time. Privacy Policy |
|                                                                                                    | Create account                                                                                                    |
|                                                                                                    | Have an account? Sign in                                                                                                    |

Once you have entered the Branch email address (<u>branch@pcuk.org</u>) the **Full Name** – this should be the Branch Name which is used on the Branch bank account and a **password**, you can then select **Create account**.

You will be asked to verify your email address; it will send an email to the Branch email to be verified. This email will be sent from - notifications@stripe.com

Once your account has been activated you will be asked to log in again, the following screen will show:

You will need to select 'Activate Payments'

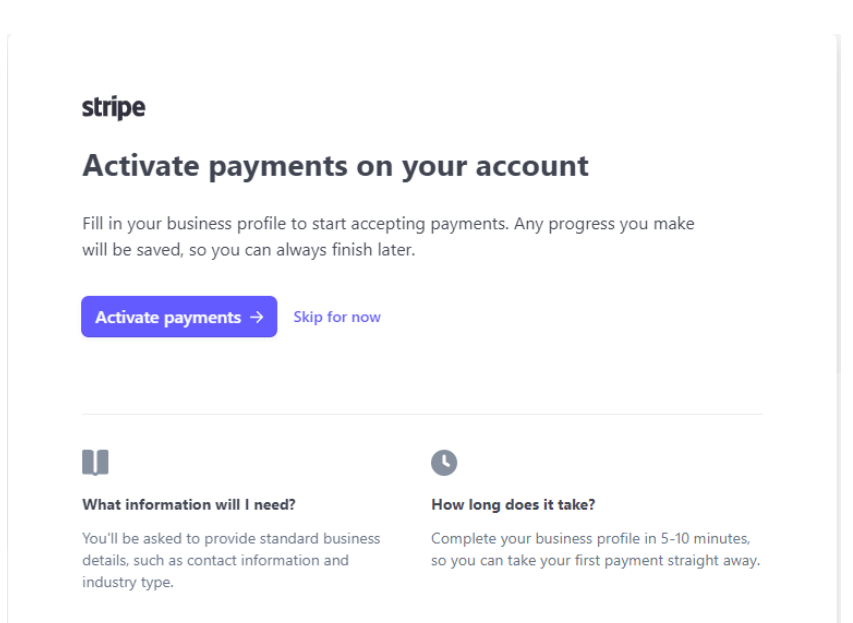

1. The type of business must be Individual/Sole Trader

|   | Activate payments    |                                        |                 |
|---|----------------------|----------------------------------------|-----------------|
| 1 | Verify your business | Let's start with som                   | e basics        |
| • | Business type        | Choose your location and business type | to get started  |
|   | Business details     |                                        | to get startear |
| • | Fulfillment details  | Business location                      |                 |
|   | Public details       | United Kingdom                         | \$              |
| 2 | Add your bank        |                                        |                 |
| 3 | Secure your account  | Type of business                       |                 |
| 4 | Add extras           | Individual / Sole Trader               | \$              |
| 6 | Review and finish    |                                        |                 |
|   |                      | Continue →                             |                 |

There will be just one name on the account so to ensure there is segregation of duty between administering the account and recording of information, the name on the Stripe account should not be the Treasurer so we would recommend that the account is set up in the name of the DC or another committee member not the Treasurer.

2. **Personal details:** You will be asked to enter the **'Legal Name'** first and last name, **DOB** and **Home address.** We recommend you add the DC **or another committee member not the Treasurer.** 

| VC VC | rify your business  | Verify your personal details                                 |
|-------|---------------------|--------------------------------------------------------------|
| • •   | Business type       | Stripe collects this information to verify your identity and |
|       | Personal details    | keep your account safe.                                      |
| • 6   | Business details    |                                                              |
| • •   | Fulfillment details | Legal name                                                   |
| •     | Public details      | First name                                                   |
| 2 Ad  | d your bank         | Last name                                                    |
| 3 Se  | cure your account   |                                                              |
| 4 Ad  | d extras            | Email address                                                |
| 5 Re  | view and finish     | ellie.elkhamlichi@pcuk.org                                   |
|       |                     | Date of birth                                                |
|       |                     | DD / MM / YYYY                                               |
|       |                     | Home address                                                 |
|       |                     | United Kingdom                                               |
|       |                     | Address line 1                                               |
|       |                     | Address line 2                                               |
|       |                     | Town or City                                                 |
|       |                     | Postal code                                                  |
|       |                     | Phone number                                                 |
|       |                     |                                                              |

4. Business details: Next you will need to select the 'Industry type', click on 'Membership Organizations' and then select 'Charities or social service

## organizations' & continue.

X Activate payments In progress

| 0                   | Verify your business | Tell us more about vour                                                           |
|---------------------|----------------------|-----------------------------------------------------------------------------------|
| •                   | Business type        | husiness                                                                          |
| -                   | Personal details     |                                                                                   |
| •                   | Business details     | stripe collects this information to better understand and<br>serve your business. |
| •                   | Fulfillment details  |                                                                                   |
|                     | Public details       | VAT number Optional                                                               |
| 2                   | Add your bank        | GB 123456789                                                                      |
| 3                   | Secure your account  |                                                                                   |
| 4                   | Add extras           | Industry                                                                          |
| 5 Review and finish |                      | Charities or social service organizations 🗘                                       |
|                     |                      | Business website www.example.com                                                  |
|                     |                      | Product description                                                               |
|                     |                      |                                                                                   |
|                     |                      | Continue →                                                                        |

- 5. Fulfilment Details: Please select 'Within one day' from the dropdown & continue
  - × Activate payments In progress

| 0      | Verify your business<br>Business type<br>Personal details | Describe how you fulfill<br>orders                                                                                                    |
|--------|-----------------------------------------------------------|----------------------------------------------------------------------------------------------------|
| •      | Business details                                          | In order to help Stripe keep your business compliant, we<br>need to know a little bit more about how you provide<br>goods or services. |
| •      | Public details<br>Add your bank                           | On average, how long after paying will your customers typically                                                                        |
| 3<br>4 | Secure your account<br>Add extras                         | Within one day                                                                                                    |
| 5      | Review and finish                                         | Continue →                                                                                                    |

6. You will then be asked to enter the 'Statement Descriptor' this should be the Branch Name & 'Shortened descriptor'

Statement Descriptor = Your statement descriptor shows up on your customers' bank or credit card statements. It should be 5-22 characters
 Shortened descriptor E.g Rallies/Events =You may provide more specific details about a charge with dynamic suffixes. When a suffix is used, it is combined with the shortened descriptor on card statements.

| ×             | Activate payments In progress                                                                        |                                                                                                    |                                                                                                    |
|---------------|----------------------------------------------------------------------------------------------------|----------------------------------------------------------------------------------------------------|----------------------------------------------------------------------------------------------------|
| •             | Verify your business<br>Business type<br>Personal details<br>Business details<br>Fulfillment details | Add public details for<br>customers<br>This information may be visible in payment statements,<br>invoices, and receipts.                                                                                                    |                                                                                                    |
|               | Public details                                                                                       | Statement descriptor                                                                                                    |                                                                                                    |
| 2             | Add your bank                                                                                        | Your business name                                                                                                    | \$20.00                                                                                                    |
| 3             | Secure your account                                                                                  | A Please provide a statement descriptor.                                                                                                    | \$63.00                                                                                                    |
| <b>4</b><br>5 | Add extras<br>Review and finish                                                                      | Shortened descriptor Business  Please provide a shortened descriptor.                                                                                                    | Your statement descriptor shows up on<br>your customers' bank or credit card<br>statements. It should be 5-22 characters. |
|               |                                                                                                    | Customer support phone number          Image: the support of the support of the support o |                                                                                                    |
|               |                                                                                                    | Continue →                                                                                                    |                                                                                                    |

7. Bank Details: You will need to enter the Branch bank account details here

| Verify your business | Add your bank to receive                                                                                                    |
|----------------------|----------------------------------------------------------------------------------------------------|
| Add your bank        | navouts                                                                                                    |
| Bank details         | payouts                                                                                                    |
| Secure your account  | A payout is the transfer of funds from Stripe to your bank<br>account                                                                                                    |
| Add extras           | account                                                                                                    |
| Review and finish    |                                                                                                    |
|                      | Currency                                                                                                    |
|                      | GBP - British Pound 🗘                                                                                                    |
|                      |                                                                                                    |
|                      | Country of bank account                                                                                                    |
|                      | United Kingdom 🗘                                                                                                    |
|                      | Sort code                                                                                                    |
|                      | 108800                                                                                                    |
|                      | Account number                                                                                                    |
|                      | 00012345                                                                                                    |
|                      |                                                                                                    |
|                      | Confirm account number                                                                                                    |
|                      | 00012345                                                                                                    |
|                      |                                                                                                    |
|                      | I, the account holder, am the only person required to authorise debits. By<br>submitting a barek account, il authorise Strepte to transfer to and from this bank<br>account through the Barkers Autometed Clearing Streves; Bass; protected by<br>the Bass direct debit guaranties, and continu that I have read and agree to the<br>Barkers Agreement, including the Bass Direct Debit Instructions. |
|                      |                                                                                                    |

8. Two-step authentication - Stripe requires two-step authentication to keep your account secure. We would recommend selecting 'Use SMS' this will send a code to the mobile number you have entered.

| 1 | Verify your business    | Keep your account secure                                                                                                    |
|---|-------------------------|----------------------------------------------------------------------------------------------------|
| 2 | Add your bank           | Stripe requires two-step authentication in order to keep                                                                                    |
| 3 | Secure your account     | your account secure. By using either your phone or an                                                                                       |
| • | Two-step authentication | authenticator app in addition to your password, you ensur<br>that no one else can log in to your account.                                   |
| 4 | Add extras              |                                                                                                    |
| 5 | Review and finish       | We encourage you to enable multiple forms of two-step<br>authentication as a backup in case you lose your mobile<br>device or lose service. |
|   |                         | Use an authenticator app                                                                                                    |
|   |                         | Add a security key                                                                                                    |
|   |                         | Use SMS                                                                                                    |

## 9. Tax Calculation - Select 'No thanks'

| 1 | Verify your husiness | Optional                                                                                                    |
|---|----------------------|----------------------------------------------------------------------------------------------------|
| 2 | Add your bank        | Automate VAT calculation                                                                                                   |
| 3 | Secure your account  | Monitor your tax obligations, automatically collect the right                                                              |
| 4 | Add extras           | amount of tax, and file returns via our partners with                                                                      |
| • | Tax calculation      | Surpe lax.                                                                                                    |
| 5 | Review and finish    |                                                                                                    |
|   |                      | Select your product category                                                                                               |
|   |                      | This will be used for calculating the right amount of tax. You can<br>change this anytime in settings.                     |
|   |                      | General - Services                                                                                                    |
|   |                      | Miscellaneous services. This code will only treat services as taxable if the jurisdiction taxes services generally.        |
|   |                      | You won't be charged until you finish setting up your Tax settings. Pricing start<br>at 0.5% per transaction. Terms apply. |
|   |                      | Continue A                                                                                                    |

## 10. Summary - Review and finish up

You're almost ready to start exploring Stripe. Take a moment to review and confirm your information. Then once you have reviewed your details you can select 'Agree & Submit' to finalise the process.

Please Note: When the account has been opened, the account is configured to ensure that payments are made automatically into the Branch bank account within the minimum time rather than the money sitting in the Stripe account. (With Paypal you have to withdraw the funds but with Stripe it can be set up to automatically pay into the relevant account).